## Anleitung zur Veranstaltungssuche anhand eines Beispiels

Grundkurs Zivilrecht I:

## 1. Schritt

Klicken Sie auf der heiCO-Startseite auf die Kachel "Lehrveranstaltungen", um das Lehrveranstaltungsverzeichnis einzusehen: https://heico.uni-

heidelberg.de/heiCO/ee/ui/ca2/app/desktop/#/slc.tm.cp/student/courses

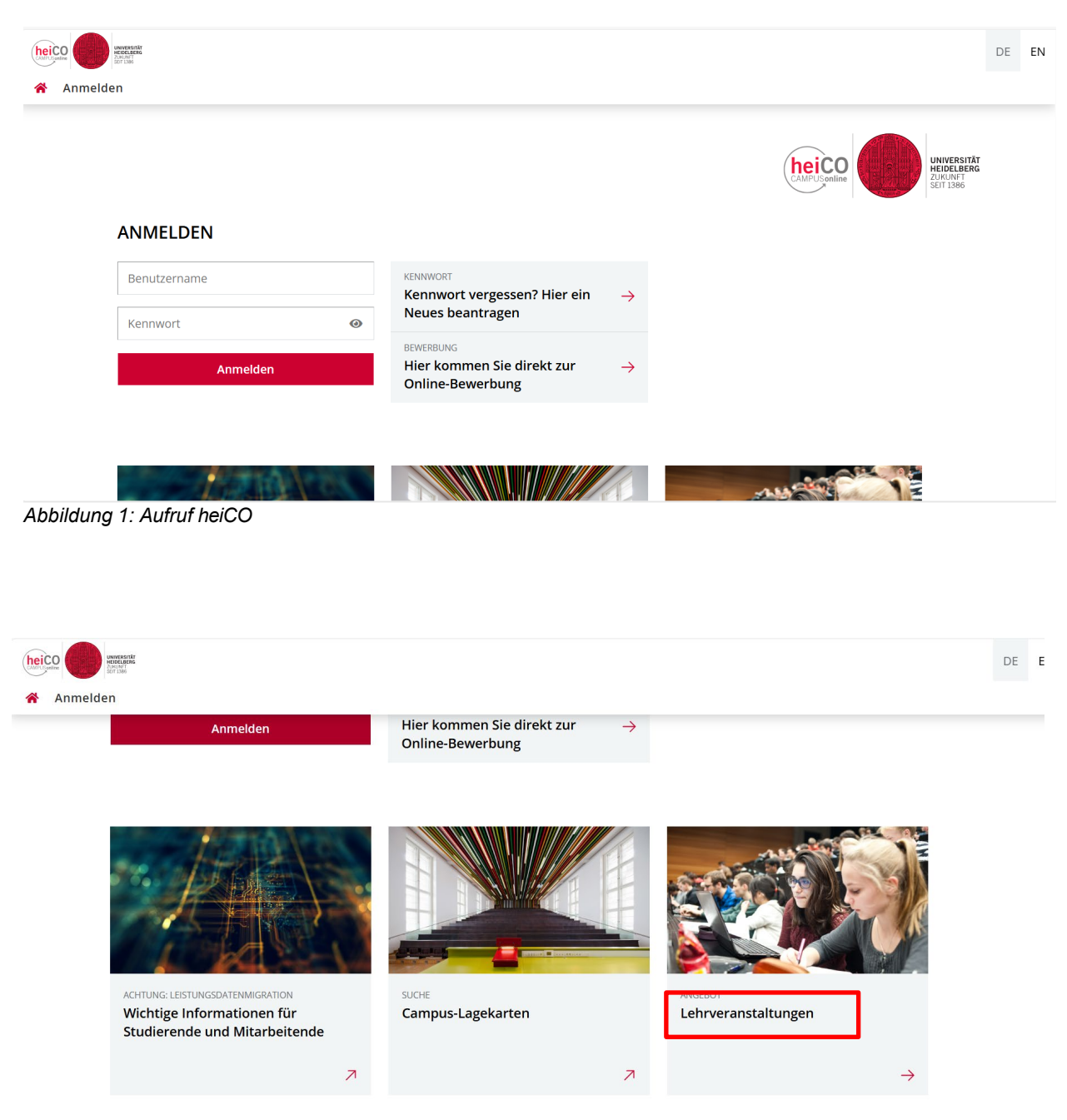

Abbildung 2: Aufruf Veranstaltungen heiCO

## 2. Schritt

Ihnen werden alle Lehrveranstaltungen in einer Liste angezeigt.

Sie können über das Dropdown-Menü "Organisation" die Juristische Fakultät auswählen, so dass Ihnen nur Veranstaltungen der Juristischen Fakultät angezeigt werden (Abb. 3).

Alternativ können Sie nach einer Lehrveranstaltung suchen, indem Sie z.B. den Titel oder LV-Nummer in der Suchleiste eingeben (Abb. 4).

Sie haben außerdem die Möglichkeit über Tags nach Lehrveranstaltungen zu filtern, indem Sie auf "Filtern" klicken (Abb. 5).

| Lehrveranstaltungen                                                                                                    |                                                                                                    |                                      | - Anneue                                                                                                    |                  |
|----------------------------------------------------------------------------------------------------|----------------------------------------------------------------------------------------------------|--------------------------------------|----------------------------------------------------------------------------------------------------|------------------|
| Semester                                                                                                    | Studienplan                                                                                                    | Organisation                         |                                                                                                    |                  |
| 2024 W 🔻                                                                                                    | Alle                                                                                                    | Juristische Fakultät                 |                                                                                                    |                  |
| ▼ Filtern nach LV-Nr., LV-Titel oder Person                                                                                                    |                                                                                                    |                                      | Filtern 🕶 Titel (aufsteiger                                                                                                    | nd) <del>-</del> |
| 0200019034<br>VO   <b>4</b> SWS<br>Vortragende                                                                                                    | AG Kriminalwissenschaften<br>*r: 🔹 Rabausch, Juliane 🔹 Schier                                                                    | mever, Leon Rolf                     | Zu dieser LV existiert kein Anmeldeverfahren                                                                                                    | >                |
| Vortragende*r: Abausch, Juliane Schiermeyer, Leon Rolf 0200019065 Ausgewählte Fragen des islamischen Rechts der Gegenwart VO   2 SWS Vortragende*r: Elwan Omaia                                                                                                    |                                                                                                    |                                      | Zu dieser LV existiert kein Anmeldeverfahren                                                                                                    |                  |
| 0200019042 Baurecht<br>VO L2 SWS                                                                                                    |                                                                                                    |                                      | Zu dieser LV existiert kein Anmeldeverfahren                                                                                                    |                  |
|                                                                                                    |                                                                                                    |                                      |                                                                                                    |                  |
| unversitär<br>iscenaee<br>anrveranstaltur                                                                                                    | igen                                                                                                    |                                      | +) Anmelden                                                                                                    | DE               |
| nrveranstaltur                                                                                                    | <b>igen</b><br>Studienplan                                                                                                    | Organisation                         | +) Anmelden                                                                                                    | DE               |
| mrveranstaltur<br>mester<br>24 W                                                                                                    | igen<br>Studienplan<br>Alle                                                                                                    | Organisation<br>Juristische Fakultät | +) Anmelden                                                                                                    | DE               |
| nrveranstaltur<br>nester<br>24 W -                                                                                                    | igen<br>Studienplan<br>Alle                                                                                                    | Organisation<br>Juristische Fakultät | +) Anmelden<br>Filtern → Titel (aufsteigend)                                                                                                    | DE               |
| T Zivilrecht<br>24 W T<br>Zivilrecht<br>0200016030 Ei<br>vo   2 SwS                                                                                                    | igen<br>Studienplan<br>Alle<br>nführung in das Anglo-Amerikanisch                                                                | Organisation<br>Juristische Fakultät | Anmelden      Flitern      Titel (aufsteigend)      Zu dieser LV existiert kein Anmeldeverfahren                                                                                                    | ▼ ●              |
| T Zivilrecht<br>0200016030 Eli<br>vo   2 SWS<br>Vortragende*r:                                                                                                    | igen<br>Studienplan<br>Alle                                                                                                    | Organisation<br>Juristische Fakultät | Anmelden      Filtern      Titel (aufsteigend)      Zu dieser LV existiert kein Anmeldeverfahren                                                                                                    | • •              |
| Image: Constraint of the second second sec | ngen<br>Studienplan<br>Alle<br>nführung In das Anglo-Amerikanisch<br>Schwarzkopf, Hartmut<br>nführung In das Französische Recht- | Organisation<br>Juristische Fakultät | Anmelden      Flitern      Titel (aufsteigend)      Zu dieser LV existiert kein Anmeldeverfahren      Zu dieser LV existiert kein Anmeldeverfahren      Zu dieser LV existiert kein Anmeldeverfahren | •<br>•           |

Abbildung 4: Suchfunktion

| 301 1391                                                                                           |                                                                                                    |                                                               | +) Anmelden                                                                                                    | D           |
|----------------------------------------------------------------------------------------------------|----------------------------------------------------------------------------------------------------|---------------------------------------------------------------|----------------------------------------------------------------------------------------------------|-------------|
| ehrveranstalt                                                                                      | ungen                                                                                                    |                                                               |                                                                                                    |             |
| emester                                                                                            | Studienplan                                                                                                    | Organisation                                                  |                                                                                                    |             |
| 2024 W 🔻                                                                                           | Alle                                                                                                    | Juristische Fakultät                                          |                                                                                                    |             |
| <b>—</b>                                                                                           |                                                                                                    |                                                               |                                                                                                    |             |
| T Zivilrecht                                                                                       |                                                                                                    | ×                                                             | Filtern - Titel (aufsteigend)                                                                                                    | I) <b>•</b> |
|                                                                                                    |                                                                                                    |                                                               |                                                                                                    |             |
| 0200016030                                                                                         | Finführung in das Anglo-Amerikanische Rec                                                                                                    | ht und seine Rechtssprache - <mark>Zivilrecht</mark>          | 7.1. diacar I.V. avistiant kain Anmaldavarfahran                                                                                                    |             |
| 0200016030<br>VO   <b>2</b> SWS                                                                    | Einführung in das Anglo-Amerikanische Rec                                                                                                    | ht und seine Rechtssprache - <mark>Zivilrecht</mark>          | Zu dieser LV existiert kein Anmeldeverfahren                                                                                                    | >           |
| 0200016030<br>VO   <b>2</b> SWS<br>Vortragende                                                     | Einführung in das Anglo-Amerikanische Rec<br>tr: 💄 Schwarzkopf, Hartmut                                                                          | cht und seine Rechtssprache - <mark>Zivilrecht</mark>         | Zu dieser LV existiert kein Anmeldeverfahren                                                                                                    | >           |
| 0200016030<br>VO   <b>2</b> SWS<br>Vortragende                                                     | Einführung in das Anglo-Amerikanische Rec<br>Tr: 🗳 Schwarzkopf, Hartmut<br>Einführung in das Französische Recht- <mark>Zivilr</mark> a           | cht und seine Rechtssprache - <mark>Zivilrecht</mark><br>echt | <ul> <li>Zu dieser LV existiert kein Anmeldeverfahren</li> <li>Zu dieser LV existiert kein Anmeldeverfahren</li> </ul>                                                       | >           |
| 0200016030<br>VO   2 SWS<br>Vortragende<br>0200016010<br>VO   2 SWS                                | Einführung in das Anglo-Amerikanische Rec<br>r: Schwarzkopf, Hartmut<br>Einführung in das Französische Recht- <mark>Zivilr</mark>                | cht und seine Rechtssprache - <mark>Ziviirecht</mark><br>echt | <ul> <li>Zu dieser LV existiert kein Anmeldeverfahren</li> <li>Zu dieser LV existiert kein Anmeldeverfahren</li> </ul>                                                       | >           |
| 0200016030<br>VO   2 SWS<br>Vortragender<br>0200016010<br>VO   2 SWS<br>Vortragender               | Einführung in das Anglo-Amerikanische Rec<br>Tr: Schwarzkopf, Hartmut<br>Einführung in das Französische Recht-Zivilra<br>Tr: Quilleret, Matthieu | cht und seine Rechtssprache - <mark>Zivilrecht</mark><br>echt | <ul> <li>Zu dieser LV existiert kein Anmeldeverfahren</li> <li>Zu dieser LV existiert kein Anmeldeverfahren</li> </ul>                                                       | >           |
| 0200016030<br>VO   2 SWS<br>Vortragender<br>0200016010<br>VO   2 SWS<br>Vortragender<br>0200019006 | Einführung in das Anglo-Amerikanische Rec                                                                                                    | cht und seine Rechtssprache - <mark>Zivilrecht</mark><br>echt | <ul> <li>Zu dieser LV existiert kein Anmeldeverfahren</li> <li>Zu dieser LV existiert kein Anmeldeverfahren</li> <li>Zu dieser LV existiert kein Anmeldeverfahren</li> </ul> | >           |

Abbildung 5: Filterfunktion

## 3. Schritt

Sie sehen nun die gesuchte Lehrveranstaltung. Klicken Sie auf die jeweilige Lehrveranstaltung, um mehr über diese zu erfahren (Abb. 6).

Unter "Überblick" sehen Sie ausführliche Informationen zur Lehrveranstaltung, wie z.B. Inhalt der Veranstaltung sowie Termine und Semesterwochenstunden (Abb.7).

| ehrveranstaltungen                                                                                                    |                                                                                                    |                                                                                                    |                               | ➡J Anmelder                           |      | E  | EN |
|----------------------------------------------------------------------------------------------------|----------------------------------------------------------------------------------------------------|----------------------------------------------------------------------------------------------------|-------------------------------|---------------------------------------|------|----|----|
| emester Stud<br>024 W ▼ Alle                                                                                                    | ienplan                                                                                                    | Organisation<br>Juristische Fakultät                                                                                                    |                               |                                       |      |    |    |
| T Zivilrecht                                                                                                    |                                                                                                    | × >                                                                                                    | Filtern 👻                     | Titel (aufsteigen                     | d) 🕶 | ]  |    |
| 0200016030 Einführun<br>VO   2 SWS<br>Vortragende*r: 💄 Sch                                                                                                    | g in das Anglo-Amerikanische Recht und<br>warzkopf, Hartmut                                                                                                    | d seine Rechtssprache - <mark>Zivilrecht</mark>                                                                                                    | 1 Zu dieser LV existiert kein | n Anmeldeverfahren                    | >    |    |    |
| 0200016010 Einführun<br>VO   2 SWS<br>Vortragende*r: 💄Qu                                                                                                    | g in das Französische Recht- <mark>Zivilrecht</mark><br>illeret, Matthieu                                                                                                    |                                                                                                    | 3 Zu dieser LV existiert kein | n Anmeldeverfahren                    | >    |    |    |
|                                                                                                    |                                                                                                    |                                                                                                    |                               |                                       |      |    |    |
| 0200019006 Grundkur<br>VO   6 SWS                                                                                                    | s Zivilrecht I                                                                                                    | acht I                                                                                                    | Zu dieser LV existiert kein   | n Anmeldeverfahren                    | >    |    |    |
| 0200019006 Grundkur<br>VO   6 SWS<br><i>ildung 6: <del>Veran</del></i><br>O O Extransition (Karansita)<br>Lehrveranstaltungen (Karansita)                                                                                                    | s Zivilrecht I<br>staltung Orundkurs Zivilre                                                                                                    | echt I                                                                                                    | Zu dieser LV existiert kein   | n Anmeldeverfahren<br>Anna Hellriegel | •    | DE |    |
| 0200019006 Grundkur<br>VO   6 SWS<br>ildung 6: Voran<br>O O O O O O O O O O O O O O O O O O O                                                                                                     | s Zivilrecht I<br>staltung Orundkurs Zivilre<br>Grundkurs Zivilrecht I                                                                                                    | echt I                                                                                                    | Zu dieser LV existiert kein   | Anmeldeverfahren                      | •    | DE |    |
| 2200019006 Grundkur<br>VO   6 SWS<br><i>ildung 6</i> . Voran<br>Official Constantion<br>Lehrveranstaltungen /<br>< Zurück<br>Überblick                                                                                                    | s <u>zivilrecht</u> I<br>staltung Frundkurs Zivilre<br>Grundkurs Zivilrecht I                                                                                                    | echt I<br>Grundkurs Zivilrecht I 🦙                                                                                                    | Zu dieser LV existiert kein   | Anmeldeverfahren                      | •    | DE |    |
| 0200019006 Grundkur<br>VO   6 SWS<br><i>ildung 6. Veran</i><br>O O Extraction<br>Lehrveranstaltungen /<br>C Zurück<br>Öberblick<br>Beschreibung                                                                                                    | s Zivilrecht I<br>staltung Frundkurs Zivilre<br>Grundkurs Zivilrecht I<br>Öber blick<br>niei<br>Nummer                                                                                                    | echt I<br>Grundkurs Zivilrecht I ☆<br>0200019006                                                                                                    | Zu dieser LV existiert kein   | a Anmeldeverfahren                    | •    | DE |    |
| 0200019006 Grundkur<br>VO   6 SWS<br>ildung 6. Veran<br>O O O DE DE DE DE DE DE DE DE DE DE DE DE DE                                                                                                    | s Zivilrecht I<br>staltung Frundkurs Zivilrecht I<br>Grundkurs Zivilrecht I<br>Öber blick<br>nter<br>Nummer<br>Beteiligte Personen                                                                                                    | echt I<br>Grundkurs Zivilrecht I ☆<br>0200019006<br>Vortragende*r<br>▲ Pfeiffer, Thomas                                                                                                    | Zu dieser LV existiert kein   | Anneldeverfahren                      | •    | DE |    |
| 0200019006 Grundkur<br>VO   6 SWS<br>ildung 6Voran<br>O O O O O O O O O O O O O O O O O O O                                                                                                     | s Zivilrecht I<br>staltung Frundkurs Zivilre<br>Grundkurs Zivilrecht I<br>Grundkurs Zivilrecht I<br>Grundkurs    | echt I<br>Grundkurs Zivilrecht I 😭<br>02000 19006<br>Vortragende*r<br>Pfeiffer, Thomas<br>Vorlesung (VO)                                                                                       | Zu dieser LV existiert kein   | Anneldeverfahren                      | •    | DE |    |
| 0200019006 Grundkur<br>VO   6 SWS<br>ildung 6: Voran<br>Comment<br>Comment                                                                                                    | s Zivilrecht I<br>staltung Frundkurs Zivilrecht I<br>Grundkurs Zivilrecht I<br>Grundkurs Zivilrecht I<br>Grundkurs Zivilrecht I<br>Giber blick<br>nter<br>Nummer<br>Beteiligte Personen<br>Art<br>Semesterwochenst                                                                                                    | echt I<br>Grundkurs Zivilrecht I ☆<br>0200019006<br>Vortragende*r<br>▲ Pfeiffer, Thomas<br>Vorlesung (VO)<br>tunden 6                                                                          | Zu dieser LV existiert kein   | Anneldeverfahren                      | •    | DE |    |
| 0200019006 Grundkur<br>VO   6 SWS<br>ildung 6. Voran<br>Comment<br>Comment<br>Commen | s Zivilrecht I<br>staltung Frundkurs Zivilre<br>Grundkurs Zivilrecht I<br>Grundkurs Zivilrecht I<br>Grundkurs    | echt I Grundkurs Zivilrecht I Grundkurs Zivilrecht I O200019006 Vortragende*r Pfeiffer, Thomas Vorlesung (VO) tunden 6 - Deutfich                                                              | C Zu dieser LV existiert kein | Anneldeverfahren                      | •    | DE |    |
| 0200019006 Grundkur<br>VO   6 SWS<br>ildung 6. Voran<br>Comparison<br>Comparison<br>Comp                                                                                                    | s Zivilrecht I<br>staltung-<br>Grundkurs Zivilrecht I<br>Grundkurs Zivilrecht I<br>Gru | echt I Grundkurs Zivilrecht I Grundkurs Zivilrecht I<br>0200019006 Vortragende*r Pfeiffer, Thomas Vorlesung (VO) tunden 6 - e/n Deutsch uintersemester 2024/25                                 | Zu dieser LV existiert kein   | Anneldeverfahren                      | •    | DE |    |
| 0200019006 Grundkur<br>VO   6 SWS<br>ildung 6Veran<br>Lehrveranstaltungen /<br>Curück<br>Überblick<br>Beschreibung<br>Termine und Gruppe<br>Prüfungsinformation<br>Stellung im Studienp<br>Gleiche Lehrveransta                                                                                                    | s Zivilrecht I stattung rundkurs Zivilrecht I Grundkurs Zivilrecht I Grundkurs Zivilrecht I                                                                                                    | echt I<br>Grundkurs Zivilrecht I ☆<br>0200019006<br>N<br>Vortragende*r<br>Pfeiffer, Thomas<br>Vorlesung (VO)<br>tunden 6<br>-<br>e/n Deutsch<br>wintersemester 2024/25<br>Juristische Fakultät | C Zu dieser LV existiert kein | Anneldeverfahren                      | •    | DE |    |

Abbildung 7: Überblick Lehrveranstaltung